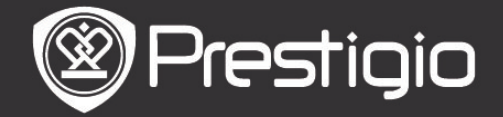

#### Mise en route

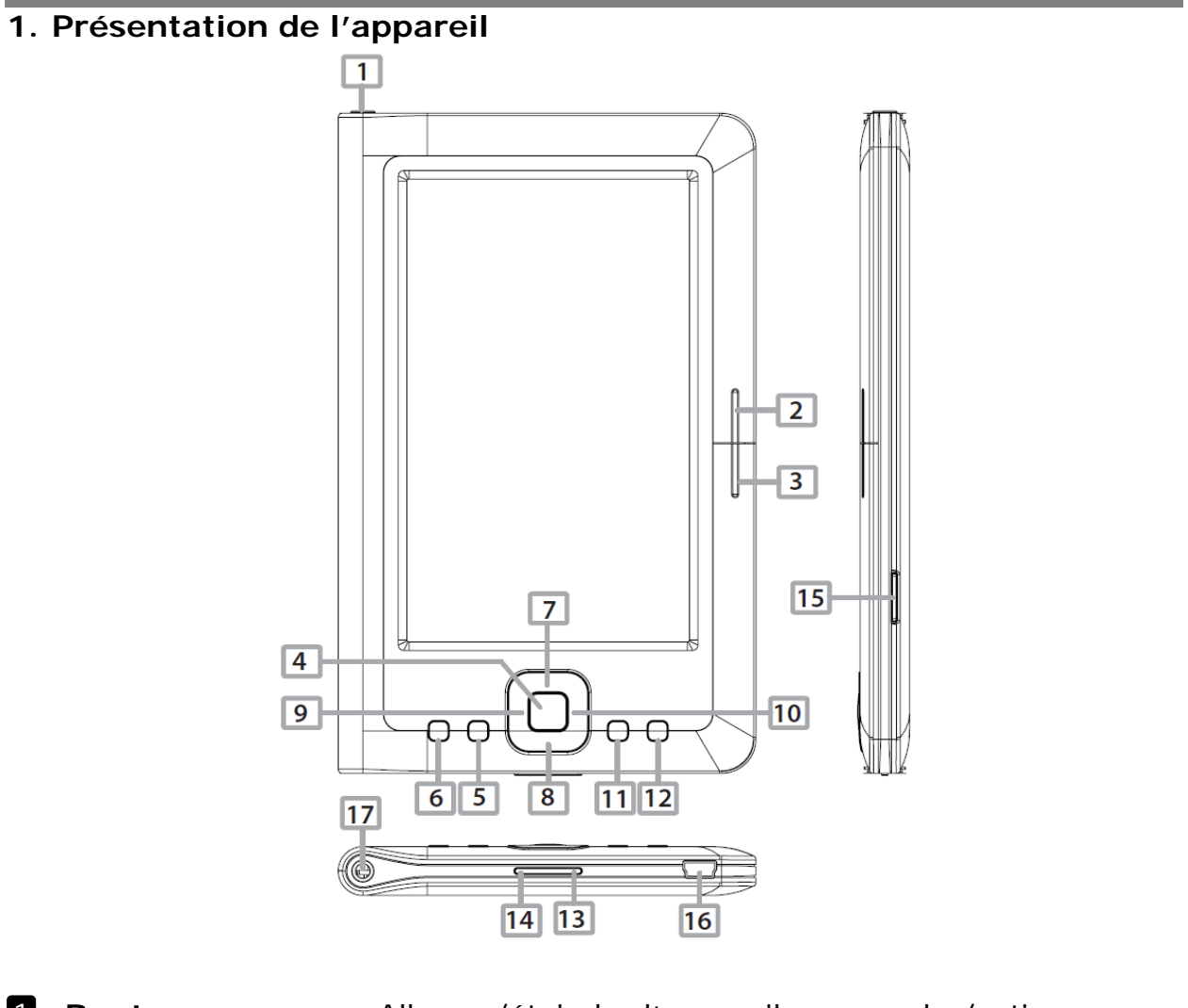

|     | Bouton           | Allumer/éteindre l'appareil; suspendre/activer        |
|-----|------------------|-------------------------------------------------------|
|     | d'alimentation   | l'appareil                                            |
| 2   | NEXT PAGE        | Aller à la page suivante                              |
| 3   | PREV PAGE        | Retourner à la page précédente                        |
| 4   | Touche d'entrée  | Confirmer l'option                                    |
| 5   | Touche zoom      | Effectuer un zoom avant/arrière du contenu de l'écran |
| 6   | Touche MENU      | Entrer dans le menu des options                       |
| 78  | <b>Touches</b>   | Naviguer à travers les options                        |
| 9 1 | directionnelle   |                                                       |
|     | S                |                                                       |
| 11  | Touche Musique   | Lecture/pause                                         |
| 12  | Touche ARRIERE   | Retourner à l'option précédente; Presser et maintenir |
|     | (retour arrière) | la touche pour retourner à la Page d'Accueil.         |
| 13  | Touche VOL+      | Augmenter le volume                                   |
| 14  | Touche VOL-      | Diminuer le volume                                    |
| 15  | Fente micro SD   | Insérer la carte dans la fente micro SD               |
| 16  | mini port USB    | Connecter le connecteur mini USB                      |
|     |                  |                                                       |

#### FR-1

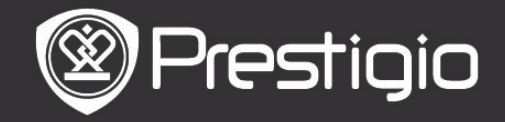

#### **D** Prise casque

Connecter les écouteurs

# 2. Allumer/Eteindre l'appareil

- Presser et maintenir le bouton d'alimentation pour allumer l'appareil. L'écran de démarrage s'affichera avant d'entrer dans l'écran d'accueil.
- Presser et maintenir le **bouton d'alimentation** pour éteindre l'appareil.
- Presser le bouton d'alimentation pour entrer en mode veille. Presser à nouveau le bouton d'alimentation pour sortir du mode.

## 3. Chargement

- Insérer le connecteur mini USB dans le port USB sur l'appareil et connecter l'adaptateur d'alimentation à la prise murale pour le chargement. Normalement, cela prend environ 6 heures pour charger complètement l'appareil.

## 4. Utilisation d'une carte micro SD

- L'appareil accepte les cartes micro SD/SDHC/MMC.
- Pour insérer une carte micro SD, placer le connecteur vers l'appareil et l'étiquette de la carte vers le côté arrière de l'appareil.
- Pour retirer la carte micro SD, presser délicatement le bord de la carte pour libérer le verrou de sécurité et retirer la carte de la fente.

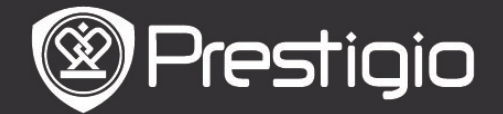

# **Opérations de base**

Presser et maintenir le **bouton d'alimentation** pour allumer l'appareil. On entrera automatiquement dans l'écran d'accueil après l'écran de démarrage.

## Menu de l'écran d'accueil

A partir de l'écran d'**Accueil**, presser la **touche MENU** pour entrer dans le **menu de l'écran d'accueil**. Presser les touches directionnelles pour sélectionner l'article désiré et presser la **touche Entrée** pour confirmer l'option. Presser la **touche RETOUR** pour revenir à l'option précédente.

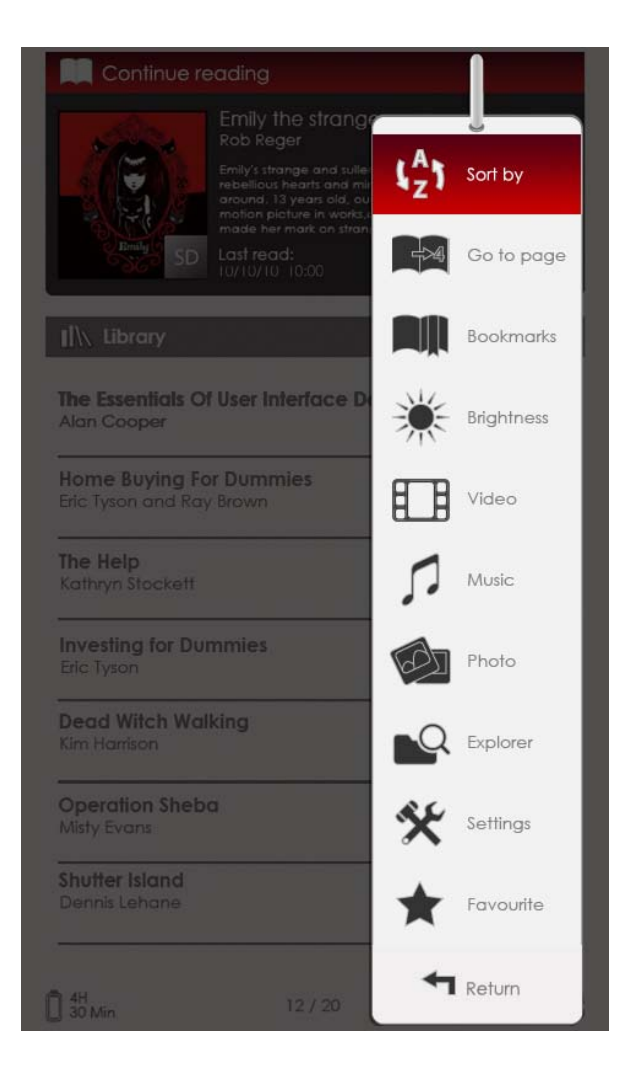

## 1. Trier par

Presser les **touches directionnelles** pour sélectionner l'option souhaitée (**Par Titre/ Auteur/** 

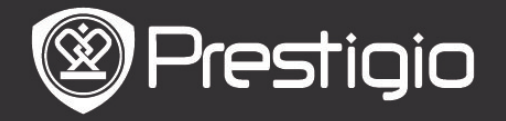

**Catégorie/Date/Format**), et presser la **touche Entrée** pour confirmer l'option.

## 2. Aller à la page

Presser les touches directionnelles pour déplacer le curseur et régler la valeur. Sélectionner **Appliquer** et presser la touche Entrée pour confirmer l'option.

### 3. Luminosité

Régler la luminosité de l'écran. Presser la **touche directionnelle** pour régler la valeur et presser la **touche ARRIERE** pour confirmer les réglages.

## 4. Favoris

La liste des livres favoris apparaît.

Presser les **touches directionnelles** pour sélectionner le livre souhaité et presser la **touche Entrée** pour l'ouvrir. A partir de la liste des **Favoris**, presser la **touche MENU** pour entrer dans le sous-menu détaillé comme suit.

Trier<br/>titreparLa liste est triée par titre.SupprimerSupprimer de la liste le livre en cours.

Pour des informations sur les Signets, les vidéos, la Musique, les photos, l'Explorateur et les réglages, se référer aux instructions de fonctionnement comme ci-après.

# Lire des livres

L'appareil accepte les formats de fichier PDF/EPUB avec Adobe DRM, FB2, et TXT. Suivre les étapes suivantes pour lire des livres

Suivre les étapes suivantes pour lire des livres.

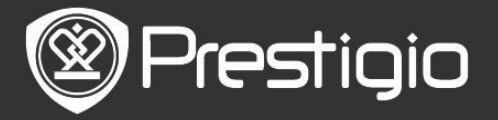

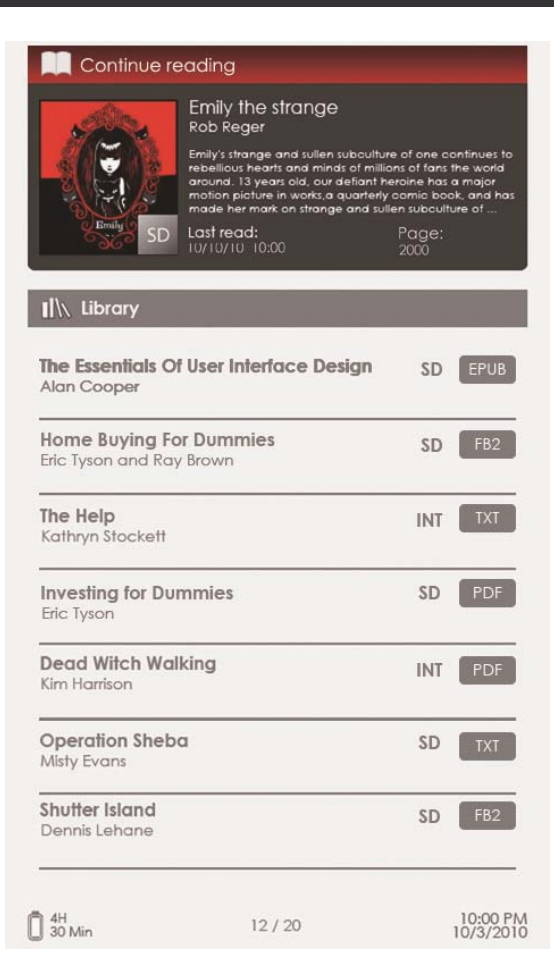

# 1. Poursuivre la lecture

Le fichier le plus récent apparaît à l'écran. Presser la **touche directionnelle** pour sélectionner l'option et presser la **touche Entrée** pour reprendre la lecture.

#### 2. Bibliothèque

La liste de livres s'affiche à l'écran. Presser les touches **PREV/NEXT PAGE** pour tourner les pages. Presser la **touche directionnelle** pour sélectionner le livre désiré et presser la touche Entrée pour entrer dans la lecture.

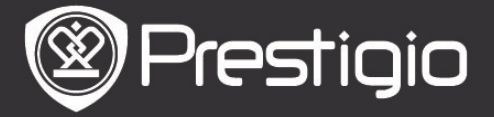

## Opérations sur l'écran de page du livre

| Titre—    | Emily the strange                                    |
|-----------|------------------------------------------------------|
| Támoin de | <text><text><text><text></text></text></text></text> |
| batterie  | 12 / 20 S 10/3/2010                                  |
| battorio  | Indicateur de Taille                                 |
|           |                                                      |

Page en cours/Total

- Sur l'écran de page de livre, presser les touches **PREV/NEXT PAGE** pour tourner les pages.
- Presser la touche Zoom pour effectuer un zoom avant/arrière de la page. Sélectionner l'option et presser la touche Entrée pour confirmer. Presser la touche directionnelle pour faire défiler l'écran et afficher le reste de la page.
- Presser la touche Musique pour faire apparaître la barre d'état de la musique. Se référer au mode Musique pour des instructions plus détaillées.

## A propos du menu des options

Lors de la lecture d'un livre, presser la **touche MENU** pour entrer dans le menu des options détaillé comme suit. Presser la **touche directionnelle** pour sélectionner l'article et presser la **touche Entrée** pour confirmer l'option. Presser la **touche ARRIERE** pour retourner à l'écran/l'option précédent(e).

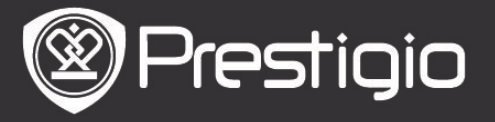

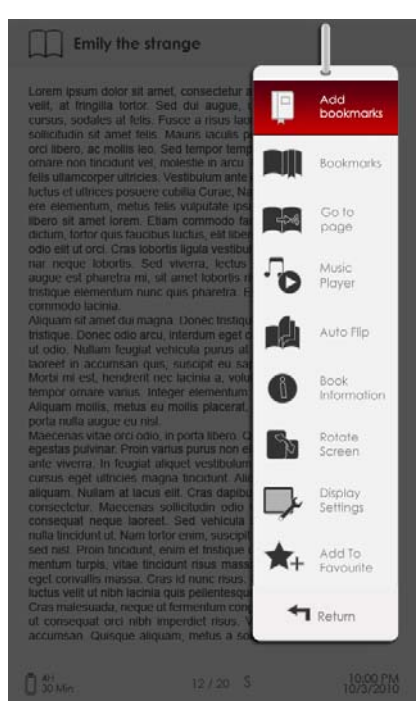

# 1. Ajouter/Retirer des signets

Créer/supprimer un signet sur la page en cours. Une marque apparaît au coin supérieur droit de la page.

## 2. Signets

La liste des signets apparait.

Les pages avec des signets du livre en cours sont affichés dans la liste. Presser la **touche Entrée** pour voir le signet sélectionné. Dans la liste des signets, presser la **touche MENU** pour entrer dans le sous-menu détaillé comme suit.

| Aller<br>page | à | la | Presser la <b>touche directionnelle</b> pour<br>déplacer le curseur et régler la valeur.<br>Sélectionner <b>Appliquer</b> et presser la <b>touche</b><br><b>Entrée</b> pour confirmer l'option. |
|---------------|---|----|----------------------------------------------------------------------------------------------------|
| Supprimer     |   | er | Supprimer le signet de la liste.                                                                                                    |

#### 3. Aller à la page

Presser la touche directionnelle pour déplacer le curseur et régler la valeur. Sélectionner **Appliquer** et presser la touche **Entrée** pour confirmer l'option.

## 4. Lecteur de Musique

Faire apparaître la barre d'état de la musique. Vous pouvez lire des livres pendant que vous écoutez un fichier audio. Veuillez vous référer au mode **Musique** pour des instructions plus détaillées.

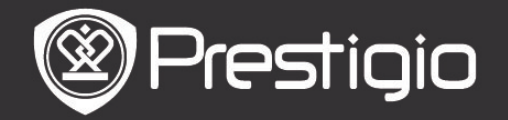

## 5. Feuilletage auto

Presser la **touche directionnelle** pour régler l'intervalle du diaporama (5/10/20/30/40/50 secondes et 1 minute) et presser la **touche Entrée** pour confirmer. Sélectionner **Désactiver** et presser la **touche Entrée** pour désactiver la fonction.

Presser la touche ARRIERE pour sortir du diaporama.

#### 6. Informations du livre

Afficher les informations techniques brèves du livre en cours.

#### 7. Rotation

L'orientation de l'écran peut se régler manuellement sur Portrait/Paysage.

#### NOTE:

Quand l'orientation de l'écran est réglée sur Paysage, sélectionner Plus/Arrière et presser la **touche Entrée** pour afficher le sous-menu comme suit.

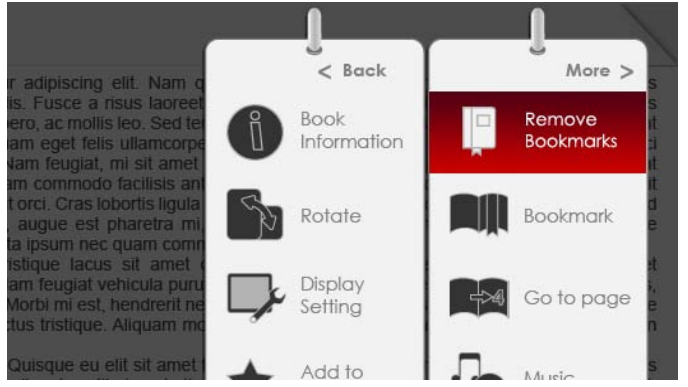

### 8. Réglages de l'affichage

Presser la **touche directionnelle** pour sélectionner l'option désirée ou régler la valeur. Sélectionner **Prévisualiser** et presser la **touche Entrée** pour prévisualiser les réglages.

#### 9. Ajouter aux/Retirer des Favoris

Ajouter le livre en cours aux Favoris ou le retirer des Favoris.

#### 10. Paramètres de décodage

Presser la **touche directionnelle** pour sélectionner l'option désirée et presser la **touche Entrée** pour confirmer.

## **Signets**

A partir du menu **Accueil**, presser la **touche Entrée** pour entrer dans la section des **Signets**. Tous les livres contenant des signets sont affichés dans l'interface. De brèves

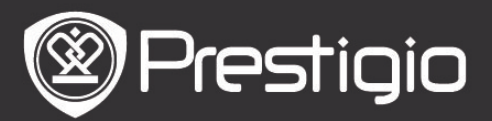

Manuel de l'utilisateur Prestigio Libretto PER3152

informations sur le livre en cours s'affichent en haut de l'écran.

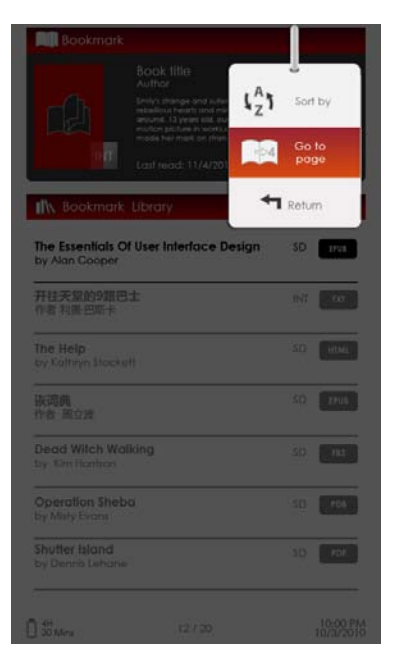

A l'interface des Signets, presser la touche MENU pour entrer dans le sous-menu détaillé comme suit.

 Trier par Trier les fichiers par Titre/Auteur/Catégorie/ Date/Format.

2. Aller à la page Presser la touche directionnelle pour déplacer le curseur et régler la valeur. Sélectionner Appliquer et presser la touche Entrée pour confirmer l'option.

# Liste des signets

Presser la **touche directionnelle** pour sélectionner le livre désiré et presser la **touche Entrée** pour entrer dans la **liste des Signets**. Les pages du livre en cours marquées par des signets sont affichées dans la liste. Presser la **touche Entrée** pour visualiser le signet sélectionné.

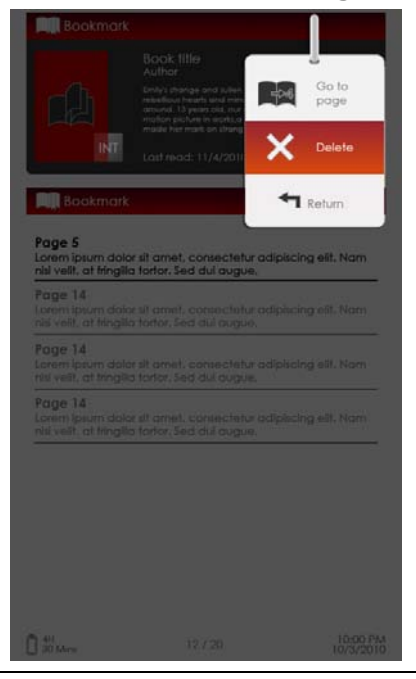

Presser la **touche MENU** pour entrer dans le sous-menu détaillé comme suit.

#### 1. Aller à la page

Presser la **touche directionnelle** pour déplacer le curseur et régler la valeur. Sélectionner **Appliquer** et presser la **touche Entrée** pour confirmer l'option. Supprimer le signet de la liste.

#### 2. Supprimer

Supprimer le signet de la liste.

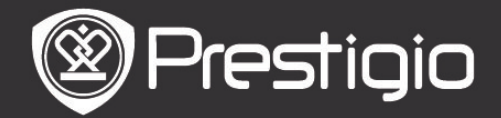

# Vidéo

- •L'appareil supporte les formats de fichier WMV7/8/9, FLV, RM/RMVB, MKV, MOV, VOB, FLV, MPEG-1, MPEG-2, MPEG-4(Xvid), Divx, H.263 et H.264. Il peut supporter jusqu'à 1080p de résolution.
- A partir du menu Accueil, presser la touche Entrée pour entrer dans la liste de fichiers vidéo. Presser les touches PREV/NEXT PAGE pour tourner les pages. Presser la touche directionnelle pour sélectionner le fichier vidéo désiré et presser la touche Entrée pour visualiser le fichier vidéo. Sélectionner Oui et presser la touche Entrée pour reprendre la lecture quand vous y êtes invité. Presser la touche ARRIERE pour retourner à l'option précédente.

Sur la visionneuse vidéo, les opérations suivantes peuvent être effectuées.

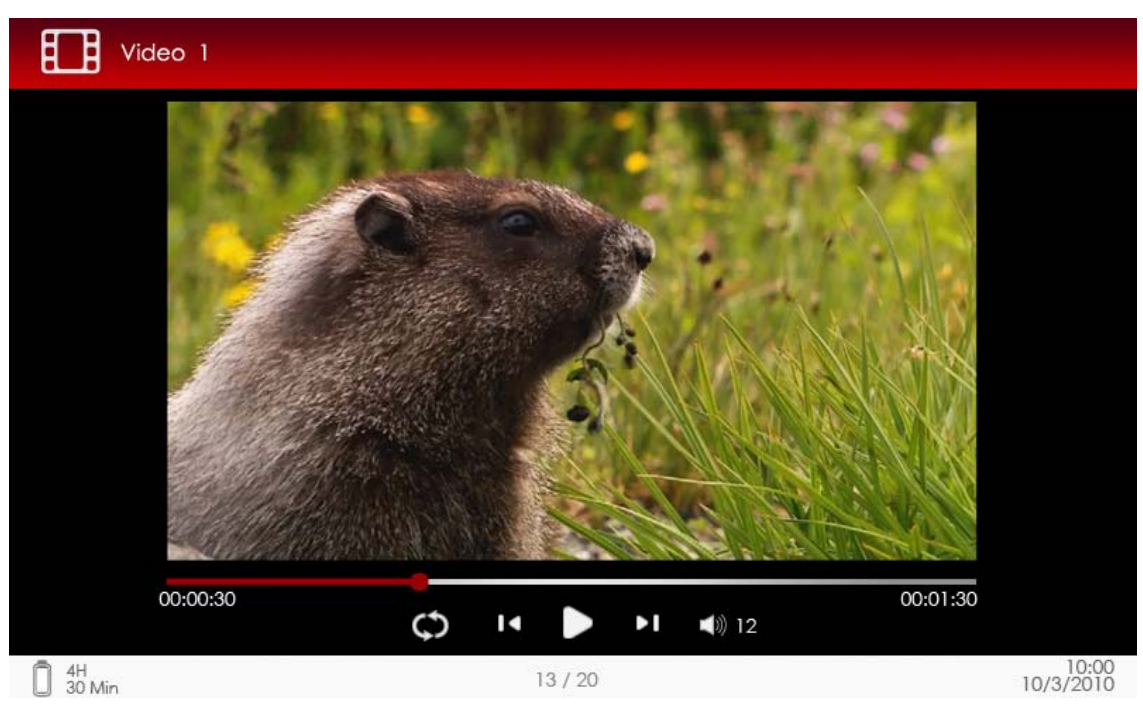

### 1. Touche zoom

Basculer entre les modes normal/plein écran.

# 2. Touche ►/◀ (touche directionnelle)

Réglage du volume.

# 3. ▼/▲ (touche directionnelle)

Presser ♥/▲ pour aller au fichier vidéo précédent/suivant. Presser et maintenir ▼/▲ pour une avance/un retour rapides.

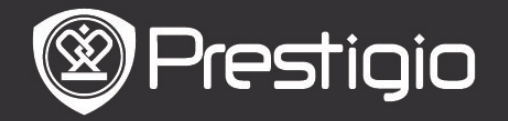

## 4. Touche ►/||

Suspendre/reprendre la lecture.

# <u>Menu vidéo</u>

Pendant le visionnement d'un fichier vidéo, presser la **touche MENU** pour entrer dans le menu **Vidéo** détaillé comme suit.

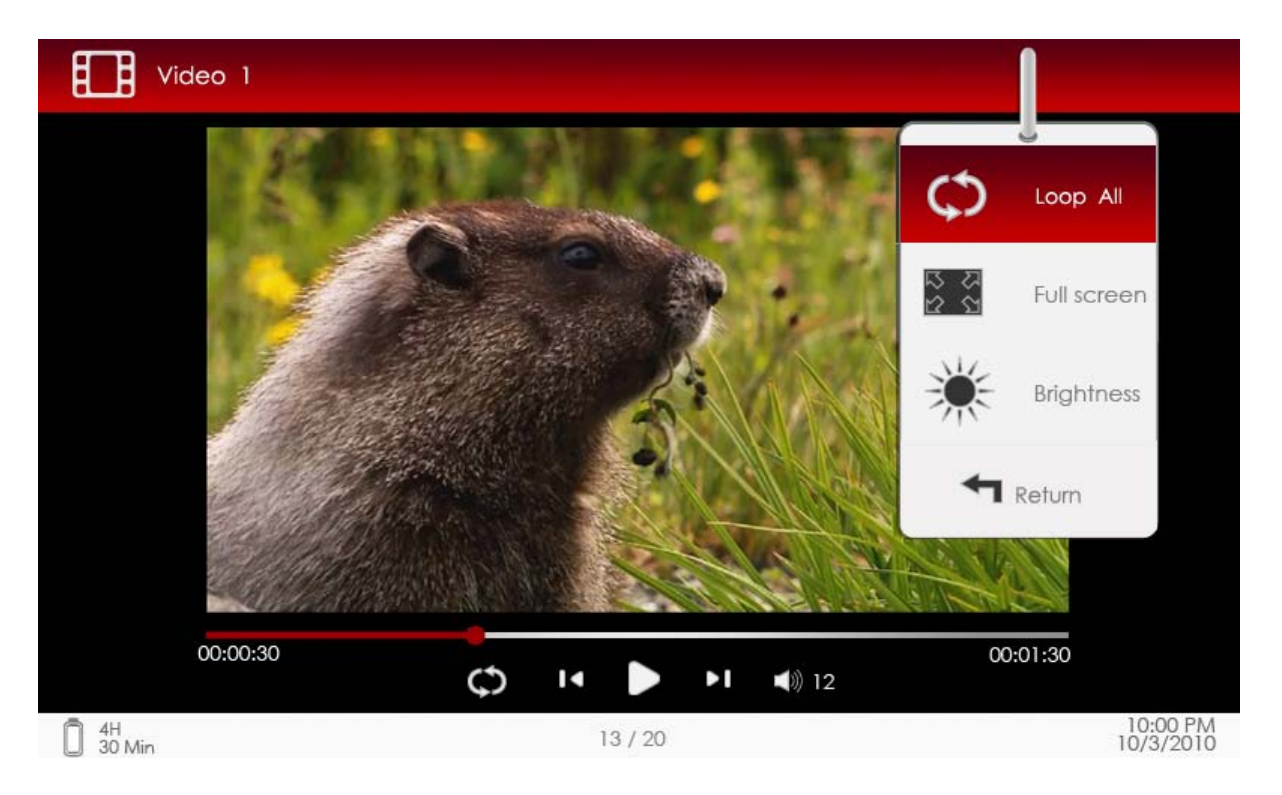

#### 1. Tout en boucle/Répéter un morceau

Sélectionner l'option et presser **V/**▲ (Touche directionnelle) pour passer d'un mode de lecture à l'autre.

**Tout** en Lire tous les fichiers vidéo de façon répétée.

**Répéter** Lire le fichier vidéo en cours de façon répétée. un

morceau

## 2. Plein écran/Adapter à l'écran

Basculer entre les modes normal/plein écran.

## 3. Luminosité

Presser **▼/**▲ (touche directionnelle) pour régler la valeur et presser la touche ARRIERE pour confirmer l'option.

## NOTE

L'appareil accepte les sous-titres des formats sub, ssa, srt, lrc.

#### FR-11

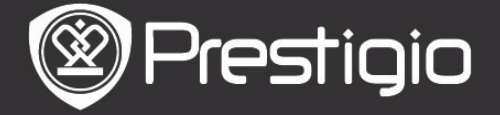

Le nom de fichiers des sous-titres doit être identique à celui du fichier vidéo.Les sous-titres se chargeront automatiquement lors du visionnement vidéo.

## Musique

A partir du menu **Accueil** presser la **touche Entrée** pour entrer dans l'écran d'écoute de la musique. L'appareil accepte les formats de MP3, WMA, AAC, and OGG.

### **Opération sur l'écran d'écoute**

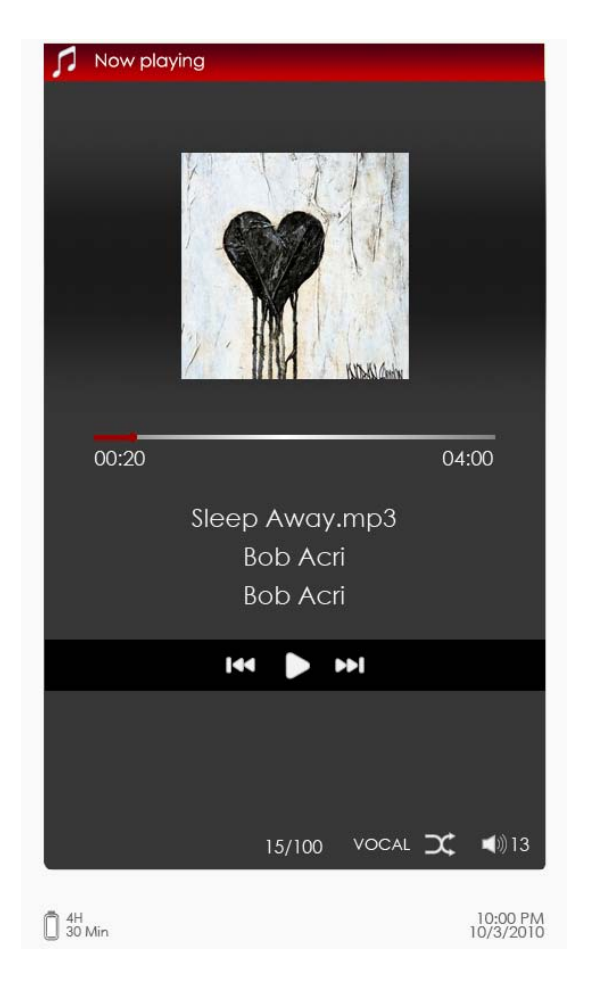

#### 1. ▼/▲ (touche directionnelle) Réglage du volume.

2.  $\blacktriangleright/4$  (touche directionnelle)

Presser ▶/◀ pour aller à la piste audio suivante/précédente. Presser et maintenir ▶/◀ pour une avance/un retour rapides.

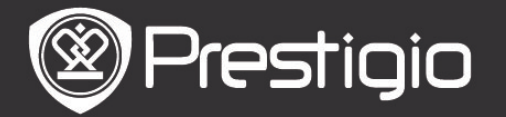

#### 3. Touche 폐

Suspendre/reprendre l'écoute.

## 4. Touche ARRIERE

Sortir de l'écran d'écoute.

## <u>Menu Musique</u>

Lors de l'écoute d'une piste audio, presser la **touche MENU** pour entrer dans le menu **Musique** détaillé comme suit.

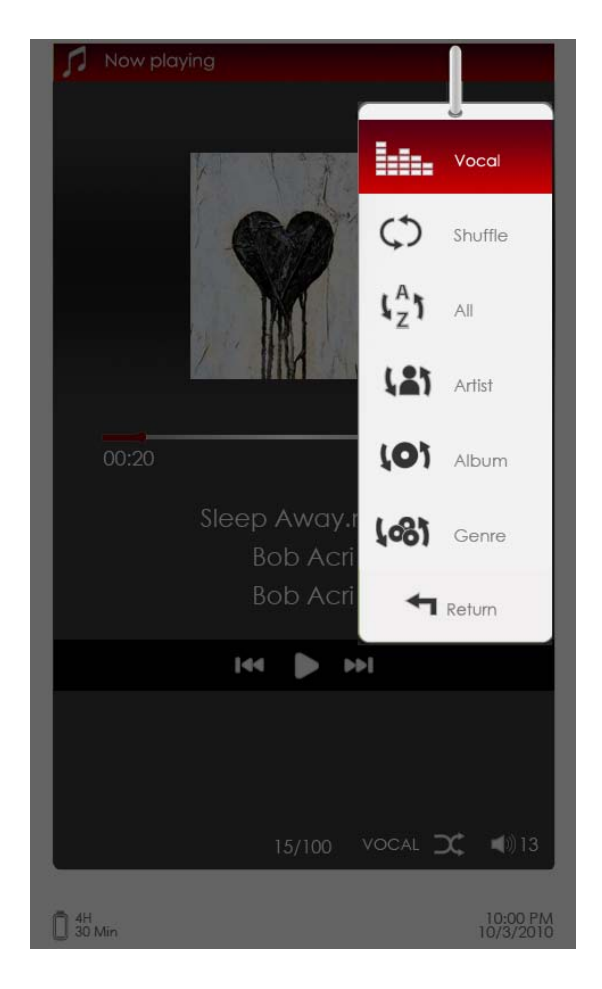

Icône

# Opération

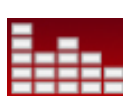

Sélectionner l'article et presser **>/** (touche directionnelle) pour sélectionner la qualité de son désirée.

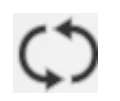

Sélectionner l'article et presser ►/◀ (touche directionnelle) pour sélectionner le mode d'écoute désiré.

Voir tous les fichiers audio.

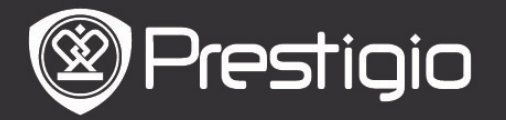

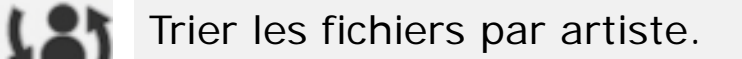

Trier les fichiers par album.

Trier les fichiers par genre.

# Mode Musique de fond

Pour lire des livres (visionner des photos) tout en écoutant un morceau de musique. Lors de l'écoute de la musique, presser la **touche ARRIERE** pour entrer en mode musique.

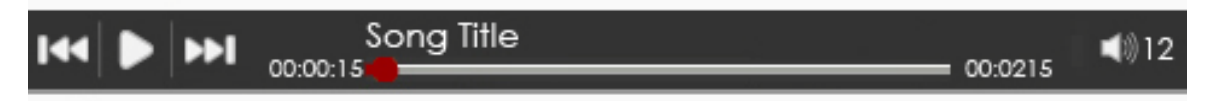

- Sur l'écran de page photo/livre, presser ▶/|| pour que s'affiche la barre de lecture et presser à nouveau pour suspendre/reprendre la lecture à tout moment.
- Presser ▼/▲ (touche directionnelle) pour régler le niveau du volume. Presser ▶/◀ (touche directionnelle) pour aller au morceau précédent/suivant. Presser et maintenir ▶/◀ pour une avance/un retour rapides.
- Presser la touche ARRIERE pour sortir de la barre de lecture.

#### Note:

Disponible également dans les autres modes sauf la lecture vidéo.

Pour sortir du mode Musique de fond, entrer dans l'écran d'écoute et presser m pour suspendre l'écoute. Vous pouvez également presser m pour suspendre l'écoute lorsque vous lisez des livres ou visionnez des photos.

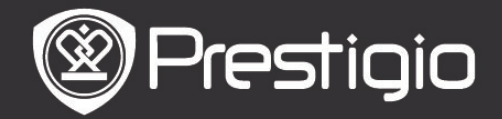

## Photo

L'appareil accepte les formats d'image tels que JPEG, GIF, BMP, and PNG.

- A partir du menu Accueil, presser la touche Entrée pour entrer dans la liste des images. Presser la touche PREV/NEXT PAGE pour tourner les pages. Presser la touche directionnelle pour sélectionner le fichier désiré et presser la touche Entrée pour visualiser l'image. Presser the la touche ARRIERE pour retourner à l'option précédente.
- Presser la touche MENU pour entrer dans le sous-menu Photo. Sélectionner Trier par titre pour organiser la liste des photos par titre.

Dans la visionneuse d'image, les opérations suivantes peuvent être effectuées.

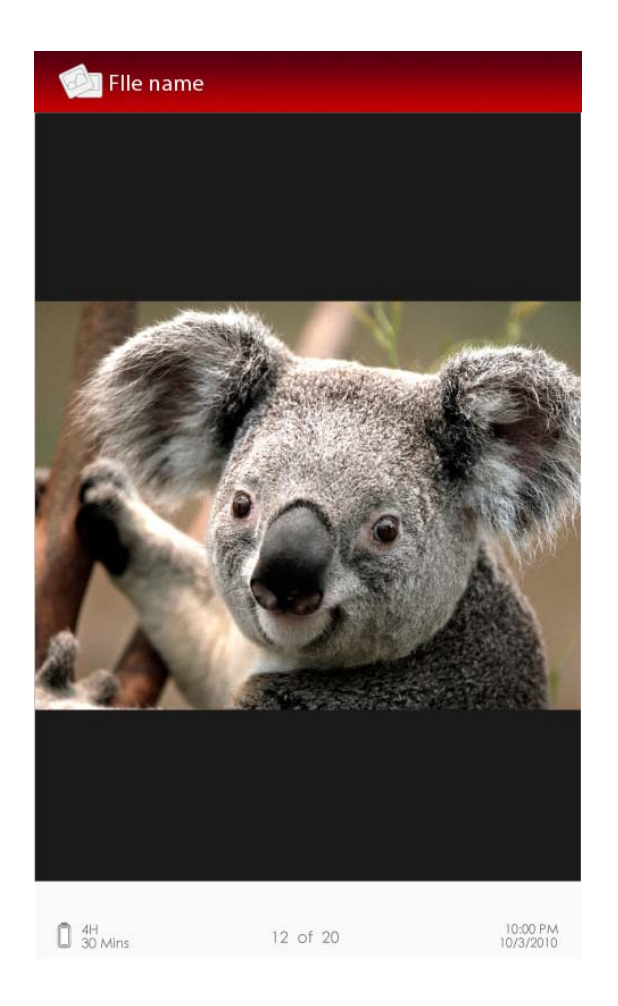

#### **1. Touche PREV/NEXT PAGE** Aller à l'image précédente/suivante.

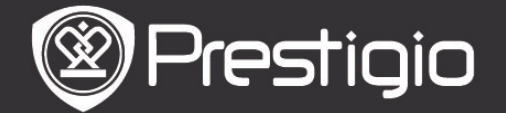

#### 2. Touche Zoom

Effectuer un zoom avant/arrière d'une image. Presser la **touche directionnelle** pour faire défiler l'écran afin que le reste de la page s'affiche. Presser la **touche ARRIERE** pour revenir à la taille d'origine.

### <u>Menu Photo</u>

Tout en visionnant une image, presser la **touche MENU** pour entrer dans le menu Photo détaillé comme suit. Dans le menu, sélectionner l'article et presser la **touche Entrée** pour confirmer l'option.

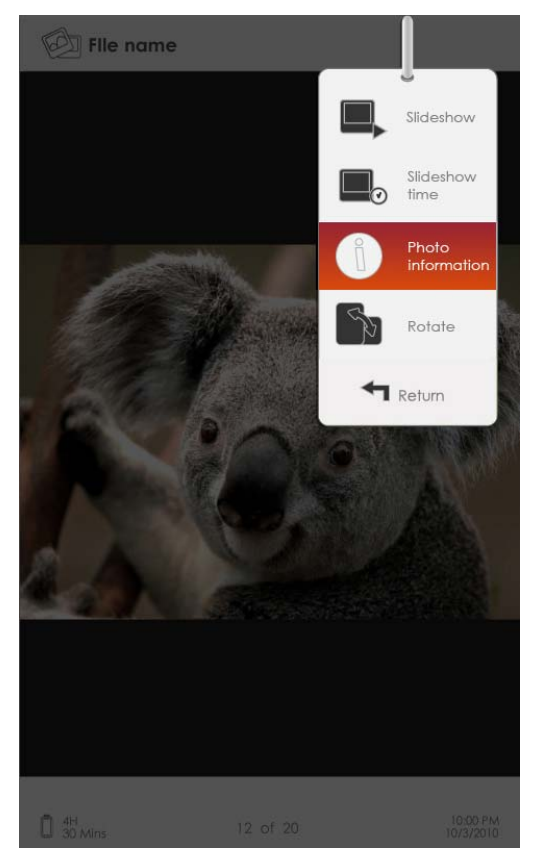

### 1. Diaporama

Presser la **touche Entrée** pour entrer dans le diaporama et presser la **touche ARRIERE** pour sortir du diaporama. L'intervalle du diaporama est fixé par défaut à 3 secondes.

### 2. Temps d'intervalle

Presser la **touche directionnelle** pour régler l'intervalle (3/5/10/15/20/25 secondes) d'un diaporama et presser la **touche Entrée** pour confirmer.

### 3. Information

Afficher les brèves informations techniques de l'image en

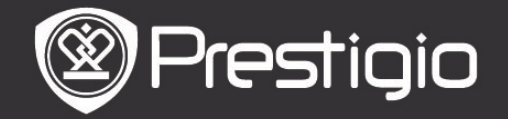

cours.

# 4. Onglet

Organiser les images par onglets. Presser la touche ARRIERE pour sortir de la liste des onglets.

## 5. Rotation

L'orientation de l'écran peut être réglée en portrait/paysage manuellement.

# Explorateur de fichier

A partir du menu Accueil, presser la touche Entrée pour entrer dans la section de l'Explorateur de fichier. Presser ▶/◀ (touche directionnelle) pour sélectionner les fichiers d'une mémoire Flash ou d'une carte SD et presser la touche Entrée pour confirmer. Tous les fichiers sur flash ou carte SD sont dans la liste. Quand le curseur est sur la liste, presser la touche ARRIERE pour sortir de la liste et déplacer le curseur pour sélectionner Flash ou Carte SD.

Utiliser **V/**▲ (touche directionnelle) pour sélectionner le fichier désiré et presser la touche directionnelle pour confirmer l'option. Presser les touches **PREV/NEXT PAGE** pour tourner les pages.

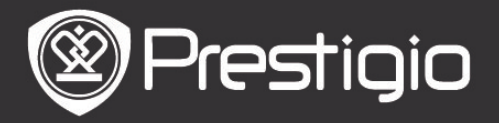

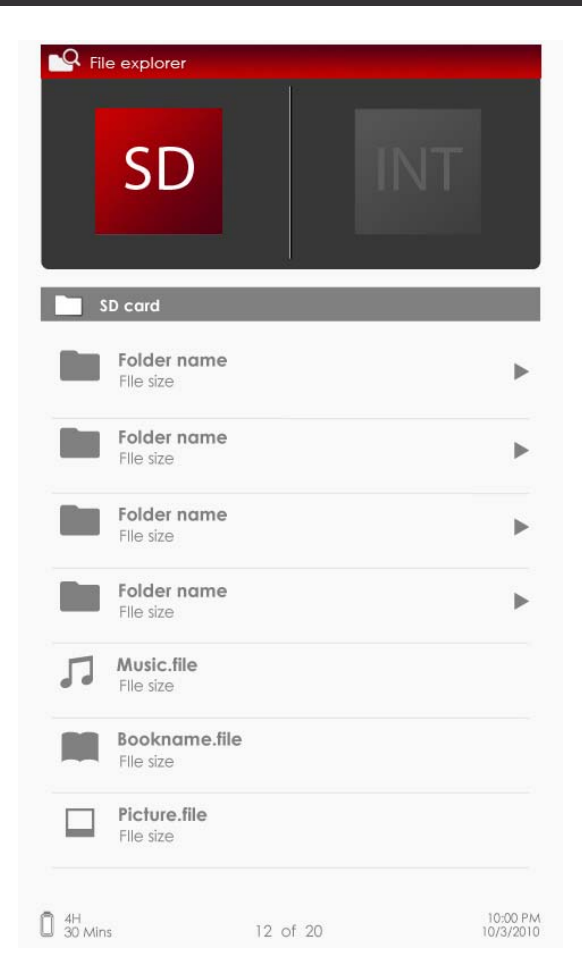

# Explorateur de fichier

Dans la liste des fichiers, sélectionner le fichier désiré ou le dossier de fichier et presser la touche **MENU** pour faire apparaître le menu de **l'Explorateur de fichier** comme suit. Dans le menu, sélectionner l'article et presser la **touche Entrée** pour confirmer.

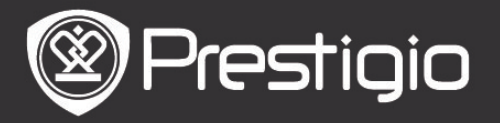

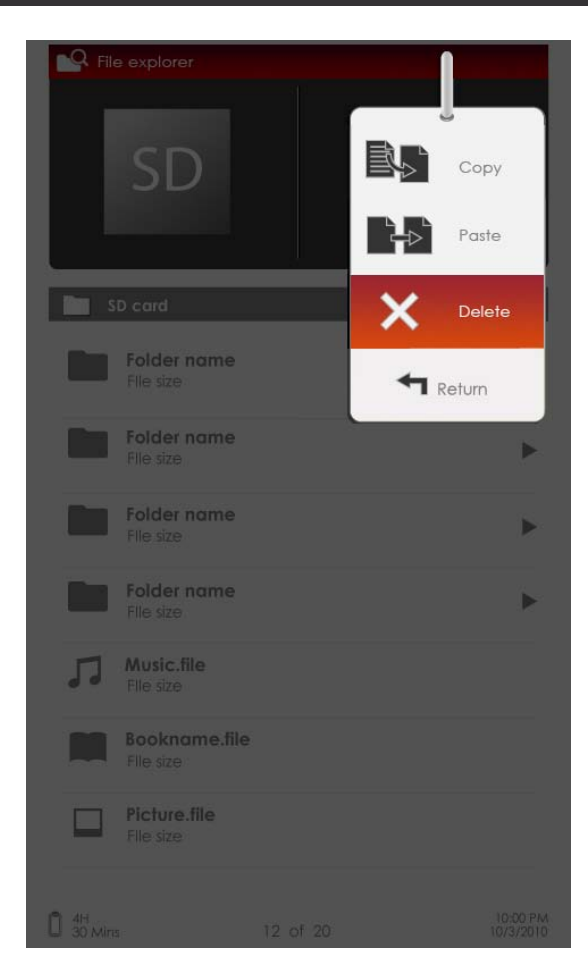

### 1. Copier

Copier un document ou un fichier vers d'autres dossiers. Pour copier le fichier sélectionné ou le document, presser la **touche Entrée** pour confirmer l'option.

#### 2. Supprimer

Supprimer le fichier en cours ou le document du flash ou de la carte SD.

Presser la touche Entrée pour supprimer le fichier de la liste.

#### 3. Coller

Coller les fichiers que vous avez copiés vers un nouvel emplacement.

Sélectionner l'article et presser la **touche Entrée** pour coller l'article puis presser la **touche Entrée** pour coller les fichiers à l'emplacement en cours.

### ΝΟΤΕ:

Il est impossible de coller des fichiers à partir de la mémoire interne de la carte SD.

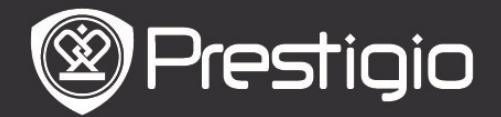

# Réglages

## 1. Date/Heure

Régler l'heure et la date affichées sur l'appareil. Presser ▶/◀ (touche directionnelle) pour déplacer le curseur. Presser ▼/▲ (touche directionnelle) pour régler la valeur. Sélectionner Appliquer et presser la touche Entrée pour confirmer.

#### 2. Mise en veille de l'appareil

Après une certaine période d'inactivité, l'appareil entrera en mode veille automatiquement. Presser la **touche directionnelle** pour régler l'heure d'activation du mode veille et presser la **touche Entrée** pour confirmer. Sélectionner **Désactiver** pour désactiver la fonction.

### 3. Formater la mémoire interne/la carte SD

Les fichiers seront supprimés définitivement une fois formatés. Presser la **touche directionnelle** pour sélectionner la mémoire interne ou la carte SD et presser la **touche Entrée** pour confirmer.

### 4. A propos du produit

Afficher les informations techniques sur l'appareil.

### 5. Gestion de l'alimentation

Afficher l'état de la batterie.

### 6. Réglages par défaut

Rétablir les réglages par défaut de l'appareil. Les fichiers seront supprimés définitivement une fois les réglages par défaut rétablis.

Presser la touche directionnelle pour sélectionner Rétablir et presser la touche Entrée pour confirmer.

### 7. Langue

Sélectionner la langue désirée. 22 langues sont disponibles.

### 8. Manuel de l'utilisateur

Ce manuel de l'utilisateur au format PDF peut être lu sur l'appareil.

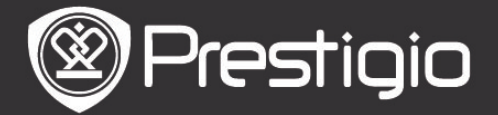

# **Spécifications techniques**

| Affichage  | TFT-LCD 5"                                 |
|------------|--------------------------------------------|
| Résolution | 800 x 480 pixels                           |
|            | Livre: PDF/EPUB avec Adobe DRM, FB2, et    |
|            |                                            |
| Formats de | Musique: MP3, WMA, AAC et OGG              |
| fichier    | Photo: JPEG, GIF, BMP et PNG               |
| acceptés   | Vidéo: WMV7/8/9, FLV, RM/RMVB, MKV,        |
| •          | MOV, VOB, FLV, MPEG-1, MPEG-2,             |
|            | MPEG-4(Xvid), Divx, H.263 et H.264         |
| Adobe DRM  | DRM pour EPUB/PDF, Mobile de lecteur Adobe |
|            |                                            |
| Extension  | SD/SDHC/MMC jusqu'à to 16Go (format FAT)   |
| Autres     | Prise audio stéréo mini USB2.0/3.5mm       |
| Interfaces |                                            |
| Dimensions | 155 mm x 97 mm x 11.5 mm (Lo x La x H)     |
| Poids      | 181 g                                      |

### Assistance technique et informations sur la garantie

Veuillez vous référer à www.prestigio.com pour l'assistance technique et la carte de garantie fournie pour des informations sur la garantie.

#### Avis de non-responsabilité

Nous avons fourni tous les efforts pour faire en sorte que les informations et les procédures dans ce manuel de l'utilisateur soient exactes et complètes. Nous déclinons toute responsabilité pour toute erreur ou omission. Prestigio se réserve le droit d'effectuer des changements sans notification préalable sur le produit dont il est question ici.